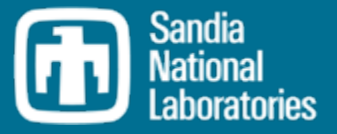

# MELCOR Uncertainty Analysis with SNAP & DAKOTA

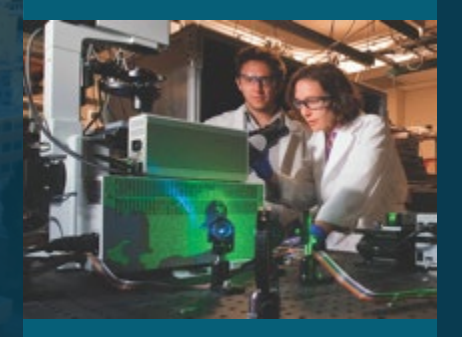

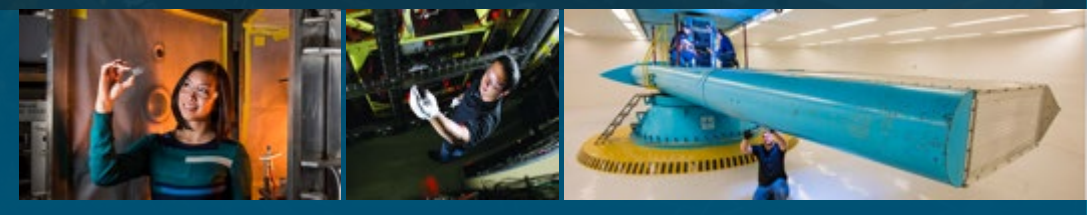

PRESENTED BY

Larry Humphries

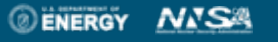

Sandia National Laboratories is a multimission laboratory managed and operated by National Technology and Engineering Solutions of Sandia LLC, a wholly owned subsidiary of Honeywell International Inc. for the U.S. Department of Energy's National Nuclear Security Administration under contract DE-M0000325.

### 2 SNAP/DAKOTA Uncertainty Analysis

#### Pros

- SNAP provides access to MELCOR's extensive inventory of sensitivity coefficients and input parameters.
- Rich set of parameter distributions to choose from.
- Graphical interface to DAKOTA input
- Familiar SNAP interface
  - Input, post-processing, UA
  - MELCOR, RELAP, TRACE, COBRA, CONTAIN, FRAPCON, PARCS
- All-in-one solution for UA
  - SNAP schedules multi-parameter runs after setup
  - SNAP prepares statistical report generated upon job completion

#### Cons

- SNAP has relatively steep learning curve for beginner
- Failed runs (realizations) are not accounted for and no statistical report is generated. They lead to an incomplete job with no diagnostics to user.
- Input decks with new MELCOR models (relative to SNAP version) cannot be used

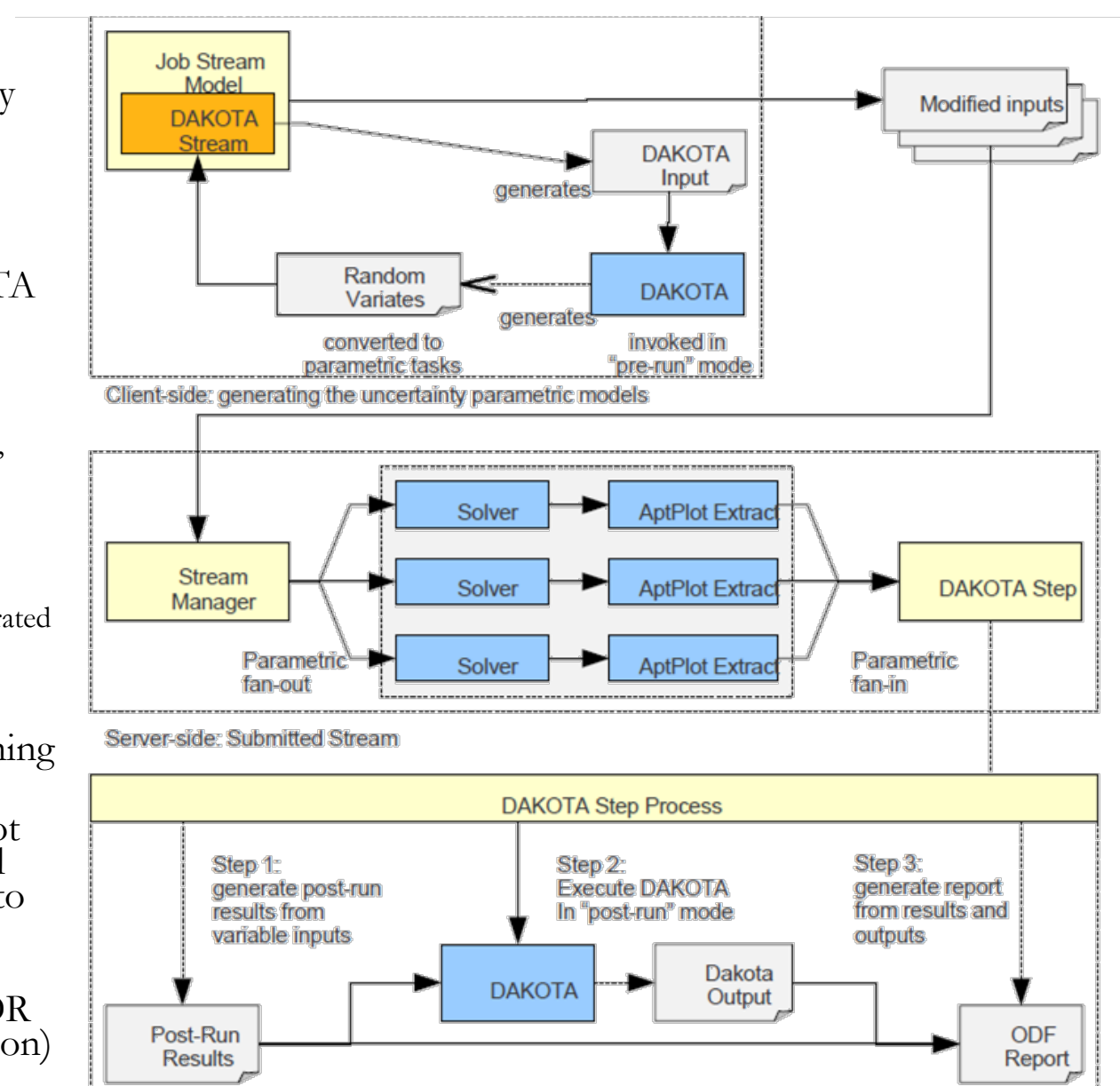

#### Performing a Sensitivity Study with SNAP Step I – Downloading Dakota Plugin

 Select Dakota plugin during the SNAP plugins download and installation step

- 2. Create a Numeric value in your model
- 3. Assign the Numeric value as an input value
- 4. Create a Dakota Run Stream
- 5. Specify a model node as parametric (MELGEN or MELCOR depending on input)
- 6. Define Dakota parametric properties
- 7. Coordinate data flow
- 8. Run Job

| New / Updates (3)     Remove (3)       Package     Status     Available       AVF     3.2.14       CONTAIN     2.0.0       V Uncertainty     1.2.6 | Uncertainty<br>Reference Implementation for<br>Uncertainty Analysis support. |
|----------------------------------------------------------------------------------------------------|------------------------------------------------------------------------------|
| Package     Status     Available       AVF     3.2.14       CONTAIN     2.0.0       V Uncertainty     1.2.6                                        | Reference Implementation for<br>Uncertainty Analysis support.                |
|                                                                                                    |                                                                              |

### 4 Comparison of Job Streams

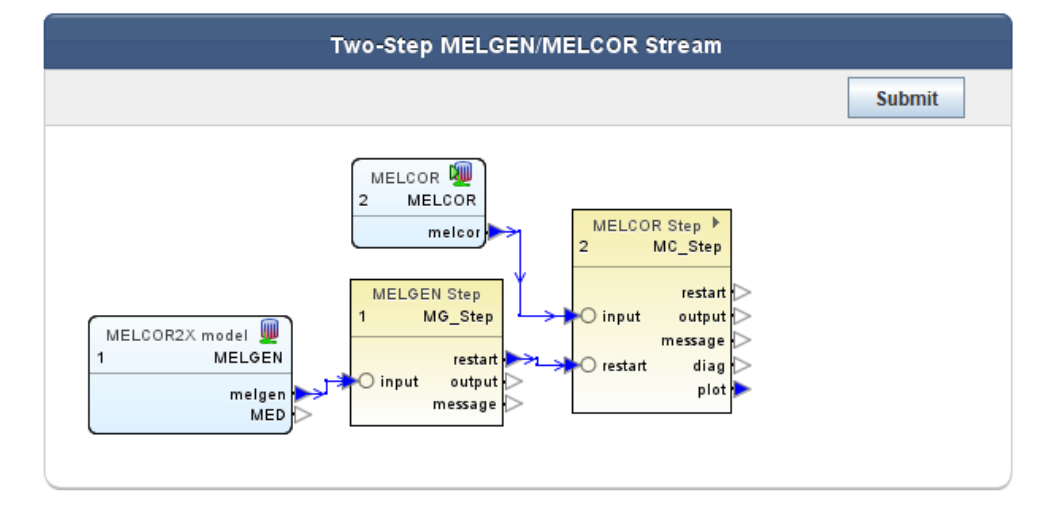

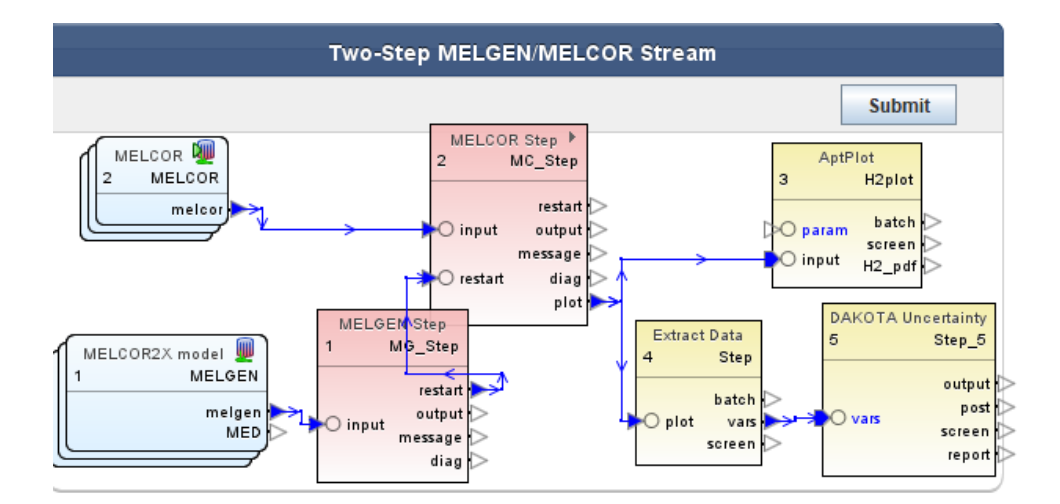

### MELGEN/MELCOR Two-Step

#### MELGEN/MELCOR Two-Step & Dakota

### Performing a Sensitivity Study with SNAP Step 2 – Adding a Numeric (1)

Select Dakota plug-in during the SNAP plugins download and installation step

5

- 2. Create a Numeric value in your model
- 3. Assign the Numeric value as an input value
- Create a Dakota **Run Stream**
- Specify a model node as parametric 5. (MELGEN<sup>®</sup> or MELCOR depending on input)
- 6. **Define Dakota** parametric properties
- 7. Coordinate data flow
- **Run Job**

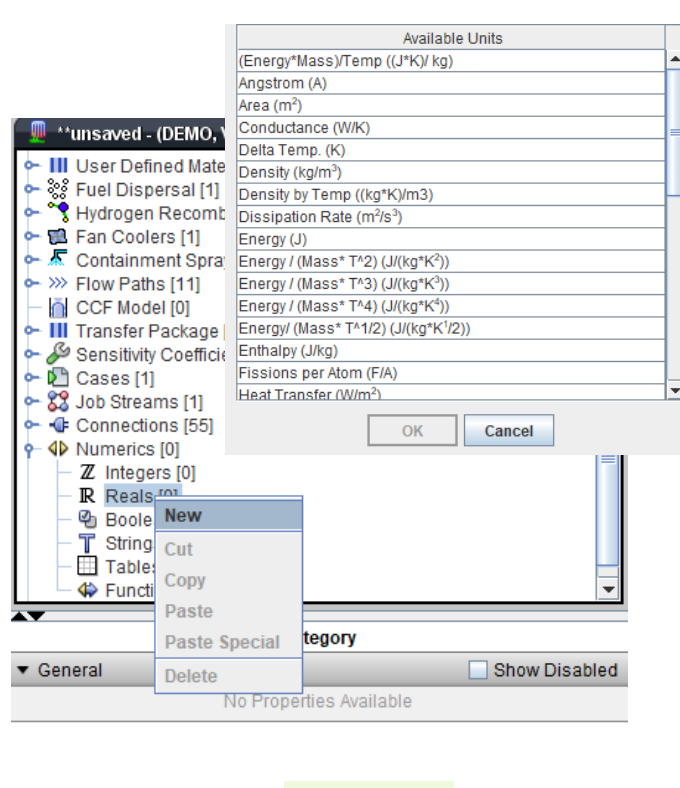

Create the Numeric

#### Name is <sup>®</sup> ℝ VFALL arbitrary <u>e</u> 🔁 General Show Disabled 2 2 Name VFALL E 2 2 2 Description <none> Interactive Variable 💿 True 🔾 False 2 2 Arbitrary 0.1 (m/s) 🔁 💡 V Value value

#### Connect Numeric to Input

|                                                  |        | 🕆 Cor              | e                          | <b>Q</b>      | <b>*</b>    |  |  |  |  |  |
|--------------------------------------------------|--------|--------------------|----------------------------|---------------|-------------|--|--|--|--|--|
| ▼ [COR_LP] In-Vessel Falling Debris Quench Model |        |                    |                            |               |             |  |  |  |  |  |
| Enable                                           | ۱ ۱    | ) True 🔾 False 🍄 🍞 |                            |               |             |  |  |  |  |  |
| Debris HTC                                       |        |                    | 100.0 (W/m <sup>2</sup> *k | <) 🜗 🔁 💡      | <b>&gt;</b> |  |  |  |  |  |
| Fail Pressure                                    |        |                    | 2.0E7 (Pa                  | a) 💶 🔁 🖇      | <b>P</b>    |  |  |  |  |  |
| Support Level                                    | V      |                    | 6 +                        | 2 2           | <b>P</b>    |  |  |  |  |  |
| Debris Velocity                                  |        |                    | VFALL(0.1) (m/s            | s 💶 🎙 😵       | 2           |  |  |  |  |  |
| ▶ [CORB4C] C                                     | ontro  | I Rod B4C Oxid     | ation                      | <u> </u>      |             |  |  |  |  |  |
| Point Kinetics                                   | 5      |                    |                            |               |             |  |  |  |  |  |
| [COR_EDV]                                        | Edit F | lags               |                            |               |             |  |  |  |  |  |
| [COR_TST] F                                      | Physi  | cs Options         |                            |               | _           |  |  |  |  |  |
| ► [COR_MAT]                                      | Col    | Name               | Current Value              | Engine        | erina Unit  |  |  |  |  |  |
|                                                  |        | <none></none>      | Guirent Value              | Engine        | ching offic |  |  |  |  |  |
|                                                  |        | R VFALL            | 0.1                        | Velocity (m/s | s)          |  |  |  |  |  |
|                                                  |        |                    |                            |               |             |  |  |  |  |  |
|                                                  |        |                    |                            |               |             |  |  |  |  |  |
|                                                  |        |                    |                            |               |             |  |  |  |  |  |
|                                                  |        |                    |                            |               |             |  |  |  |  |  |
|                                                  |        |                    |                            |               |             |  |  |  |  |  |
|                                                  |        |                    |                            |               |             |  |  |  |  |  |
|                                                  |        |                    |                            |               |             |  |  |  |  |  |
|                                                  |        |                    |                            |               |             |  |  |  |  |  |
|                                                  |        |                    |                            |               |             |  |  |  |  |  |
|                                                  |        |                    |                            |               |             |  |  |  |  |  |
|                                                  |        |                    | ОК Са                      | incel         |             |  |  |  |  |  |

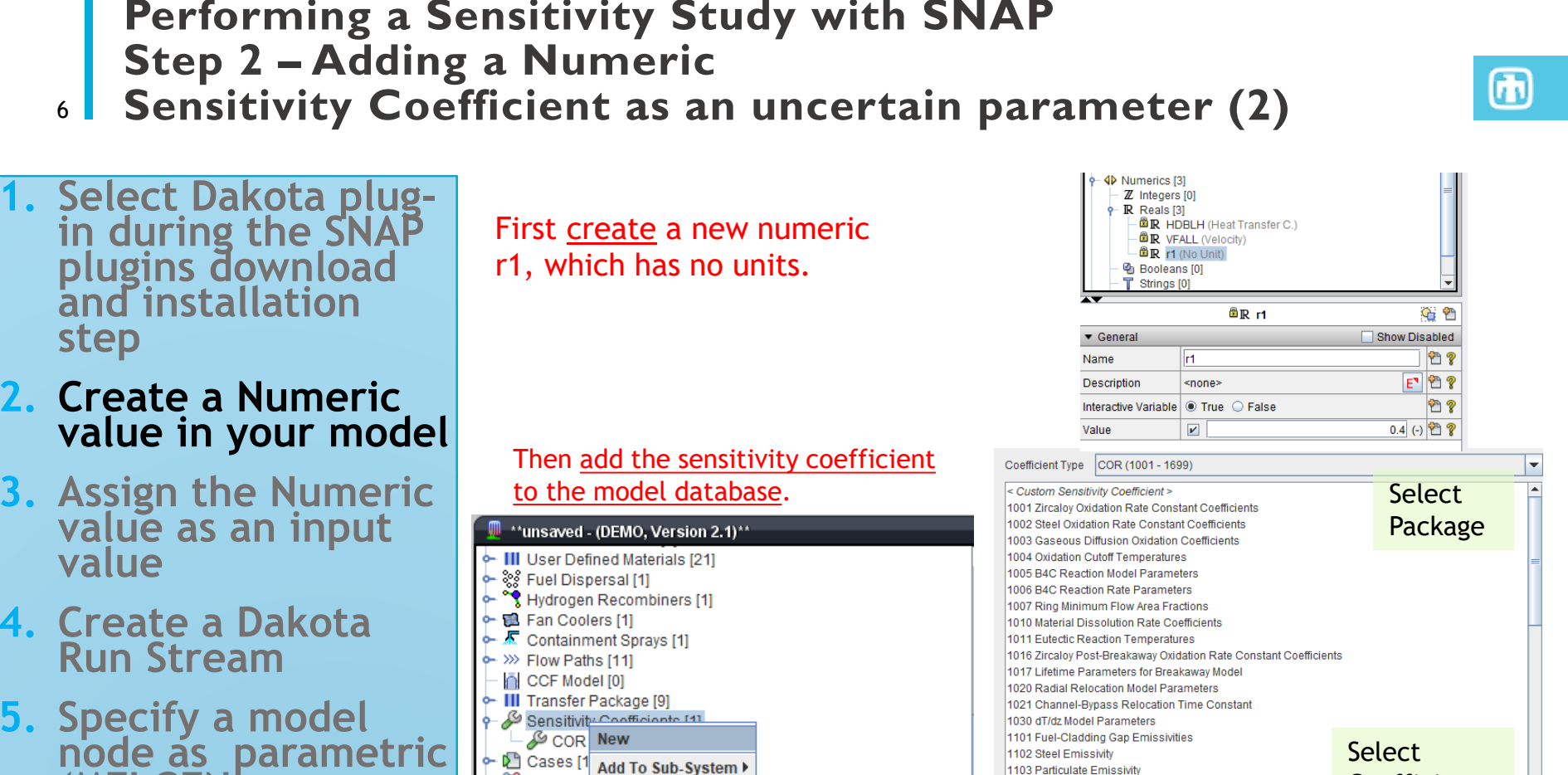

(MELGEN<sup>°</sup>or MELCOR depending on input)

🚼 Job

- Con

▲▶ Num

- 6. **Define Dakota** parametric properties
- Coordinate data flow
- 8. Run Job

| Transfer              | Package [9         | 9]          |               |            | 1021 Channel-Bypass Re                                                                                   | elocation Time Constant                                                                        |
|-----------------------|--------------------|-------------|---------------|------------|----------------------------------------------------------------------------------------------------|------------------------------------------------------------------------------------------------|
| Sensitivit            | New                | ate [1]     |               |            | 1030 dT/dz Model Param<br>1101 Fuel-Cladding Gap                                                         | eters<br>Emissivities                                                                          |
| Cases [1<br>Job Strea | Add To S           | ub-System 🕨 |               |            | 1102 Steel Emissivity<br>1103 Particulate Emissivi<br>1104 Oxidized Zircaloy En                          | ty<br>nissivity                                                                                |
| Z Integ               | Copy<br>Paste      |             |               |            | 1131 Molten Material Hold<br>1132 Core Component Fa<br>1141 Core Melt Breakthro<br>1151 Conglomerate Deb | lup Parameters<br>allure Parameters<br>ugh Candling Parameters<br>is Surface Area Coefficients |
| Boole<br>String       | Paste Sp<br>Delete | ecial       |               |            | I <u></u>                                                                                                |                                                                                                |
|                       |                    |             |               | & COR 1141 | -2                                                                                                    | <u> </u>                                                                                       |
|                       |                    | ▼ General   |               | -          |                                                                                                    | Show Disabled                                                                                  |
| ies                   |                    | Description | <none></none> |            | Arbitrary                                                                                                | E 🕈 🖗                                                                                          |
| ŗ                     | Š                  | Coefficient | 1141          |            | value                                                                                                    | <u> </u>                                                                                       |
| be                    | pc                 | Value       |               |            | value                                                                                                    | 1.0 (-) 🔱 🔁 🌮                                                                                  |
| Pro                   | ,<br>N             | First Index |               |            |                                                                                                    | 2 🔁 💡                                                                                          |
|                       | _                  |             |               |            |                                                                                                    |                                                                                                |

Coefficient

Select Index

OK

Cancel

### Performing a Sensitivity Study with SNAP 5 Step 3 – Assign the New Numeric a value

- Select Dakota plugin during the SNAP plugins download and installation step
- 2. Create a Numeric value in your model
- 3. Assign the Numeric value as an input value
- 4. Create a Dakota Run Stream
- 5. Specify a model node as parametric (MELGEN or MELCOR depending on input)
- 6. Define Dakota parametric properties
- 7. Coordinate data flow
- 8. Run Job

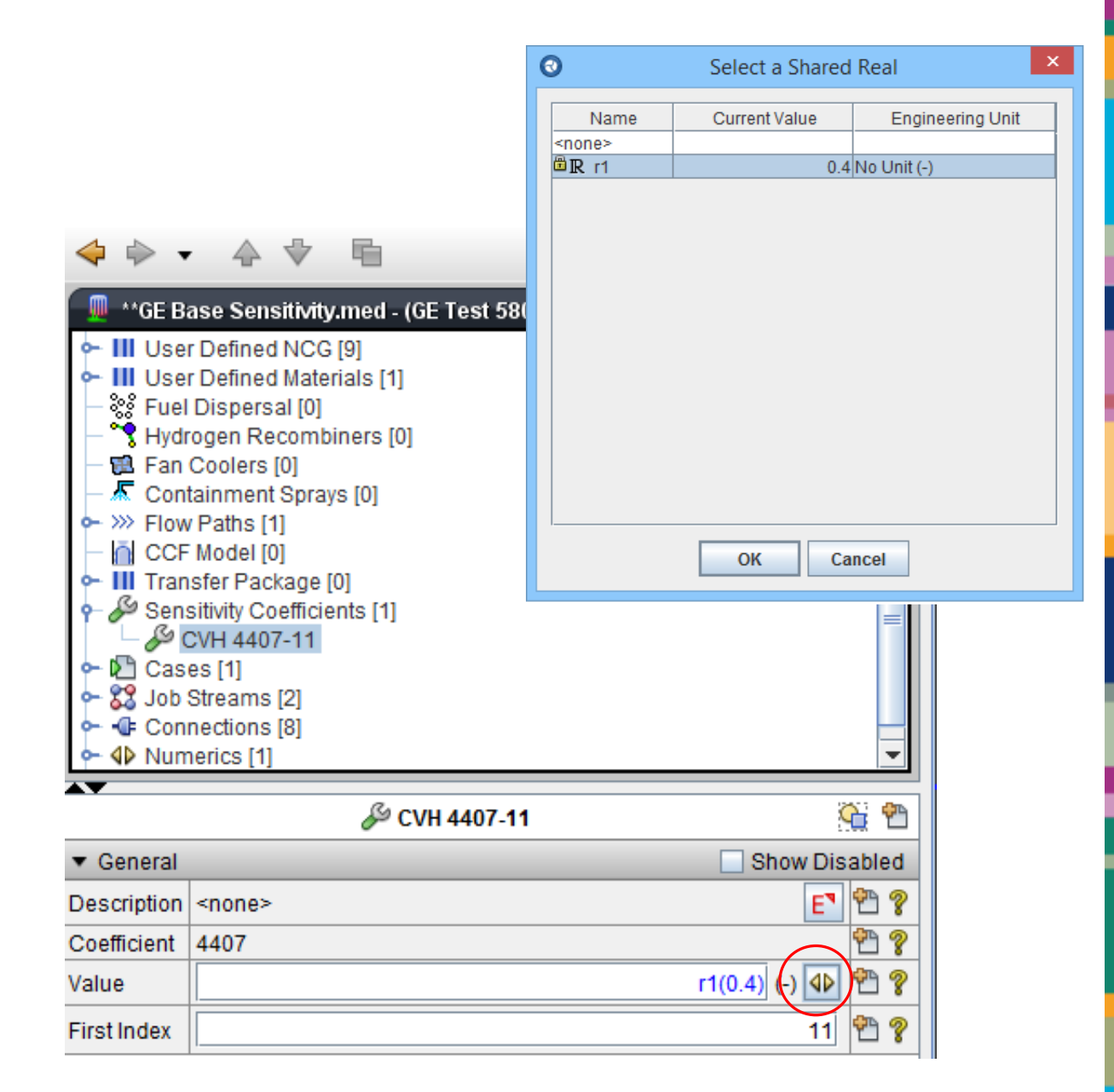

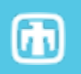

### Performing a Sensitivity Study with SNAP Step 4 – Dakota Job Stream (I)

1. Select Dakota plugin during the SNAP plugins download and installation step

8

- 2. Create a Numeric value in your model
- 3. Assign the Numeric value as an input value
- Create a Dakota Run Stream
- 5. Specify a model node as parametric (MELGEN or MELCOR depending on input)
- 6. Define Dakota parametric properties
- 7. Coordinate data flow
- 8. Run Job

|                                                                                                    |                                                                                              | Select from one of the previously saved templates                                                                                                    |
|----------------------------------------------------------------------------------------------------|----------------------------------------------------------------------------------------------|----------------------------------------------------------------------------------------------------|
|                                                                                                    |                                                                                              | <ul> <li>All Numeric Combination</li> <li>The numeric combination builds a set of input models by modifying the value of one or more input shared numeric values. Each selected shared numeric will either iterate through a list of predefined values or increment from a start value to an end value.</li> </ul> |
| ⊢ III Use                                                                                                    | r Defined Materials [21]                                                                     | Tabular Parametric<br>The parametric case takes the form of a table of shared variable values.                                                                                                    |
| - 🐝 Fuel<br>- 💙 Hydi                                                                                                    | I Dispersal [1]<br>rogen Recombiners [1]                                                     | DAKOTA Uncertainty<br>Uncertainty support for the DAKOTA toolkit.                                                                                                    |
| Sentime CCF     Gradient CCF     Gradient CCF     Gr | v Paths [11]<br>Model [0]<br>Isfer Package [9]<br>Sitivity Coefficients [1]<br>es [1]<br>New | ✓ Create new a view for this Job Stream.                                                                                                    |
| - 🐨 Viev                                                                                                    | Add To Sub-System                                                                            |                                                                                                    |
| •                                                                                                    | Add To View                                                                                  | terrory                                                                                                    |
| General                                                                                                    | Change Order                                                                                 | Show Disabl                                                                                                    |
|                                                                                                    | Cut                                                                                          | ties Available                                                                                                    |
|                                                                                                    | Сору                                                                                         |                                                                                                    |
|                                                                                                    | Paste                                                                                        |                                                                                                    |
|                                                                                                    |                                                                                              |                                                                                                    |
|                                                                                                    | Paste Special                                                                                |                                                                                                    |

Basic Stream

A simple job stream.

## Performing a Sensitivity Study with SNAP Step 4 – Dakota Job Stream (2)

- Select Dakota plug-in during the SNAP plugins download and installation step
- 2. Create a Numeric value in your model
- 3. Assign the Numeric value as an input value
- 4. Create a Dakota Run Stream
- Specify a model node as parametric (MELGEN or MELCOR depending on input)
- 6. Define Dakota parametric properties
- 7. Coordinate data flow
- 8. Run Job

|                                                         |                                                                                                    | An Empty                                                       | Stream                                                       | del Node                                         |                                        |                                |
|---------------------------------------------------------|----------------------------------------------------------------------------------------------------|----------------------------------------------------------------|--------------------------------------------------------------|--------------------------------------------------|----------------------------------------|--------------------------------|
|                                                         |                                                                                                    | A Single S                                                     | tep MELGEN Stre                                              | am                                               |                                        |                                |
|                                                         |                                                                                                    | A job strea<br>step.                                           | am containing a si                                           | ingle model nod                                  | e connected to                         | a MELGEN job                   |
|                                                         |                                                                                                    | 👰 A Single S                                                   | tep MELCOR Stre                                              | am                                               |                                        |                                |
| A simple                                                | tream<br>e job stream.                                                                                                    | A job strea<br>stream us<br>completed                          | am containing a Mi<br>es an External File<br>d MELGEN or MEL | ELCOR job step<br>e to reference th<br>.COR job. | ) and an AptPlot<br>e restart file fro | t step. This<br>m a previously |
| Select fr                                               | te<br>rom one of the previously saved templates.                                                                                                    | M Two-Ste A job stream                                         | p MELGEN/MELC                                                | OR Stream<br>ELGEN, a MELC                       | OR, and an Ap                          | tPlot step. This               |
| ♦ Numeria<br>The nun<br>value of<br>numeria<br>from a s | c Combination<br>meric combination builds a set of input models by modifying the<br>fone or more input shared numeric values. Each selected shared<br>c will either iterate through a list of predefined values or increment<br>start value to an end value. | stream ru<br>resulting r                                       | ns the full model v<br>restart file.                         | vith MELGEN the                                  | en runs MELCO                          | R with the                     |
| Tabular                                                 | Parametric<br>ametric case takes the form of a table of shared variable values.                                                                                                    |                                                                |                                                              |                                                  |                                        |                                |
|                                                         | A Uncertainty                                                                                                    | Create nev                                                     | v a view for this Jo                                         | b Stream.                                        |                                        |                                |
| Uncerta                                                 | inty support for the DAKOTA toolkit.                                                                                                    |                                                                | Sack                                                         | Next 📎                                           | Finish                                 | Cancel                         |
| ⊮ Create n                                              | new a view for this Job Stream.                                                                                                    |                                                                |                                                              |                                                  |                                        |                                |
|                                                         | Two-Step MELGEN/I                                                                                                    | MELCOR Strea                                                   | am                                                           |                                                  |                                        |                                |
|                                                         |                                                                                                    |                                                                |                                                              | Submi                                            | t                                      |                                |
|                                                         | MELCOR<br>2 MELCOR<br>melcor<br>MELGEN Step<br>1 MG_Step<br>1 MELGEN<br>melgen<br>MELGOR2X model<br>1 MELGEN<br>melgen<br>MELGOR2X                                                                                                    | MELCOR Step<br>2 MC_S<br>re<br>0 input ou<br>mess<br>0 restart | start<br>start<br>tput<br>age<br>plot                        |                                                  |                                        |                                |

### Performing a Sensitivity Study with SNAP Step 4 – Dakota Run Stream (3) – Add AptPlot to view

- 1. Select Dakota plugin during the SNAP plugins download and installation step
- 2. Create a Numeric value in your model
- 3. Assign the Numeric value as an input value
- Create a Dakota Run Stream
- 5. Specify a model node as parametric (MELGEN or MELCOR depending on input)
- 6. Define Dakota parametric properties
- 7. Coordinate data flow
- 8. Run Job

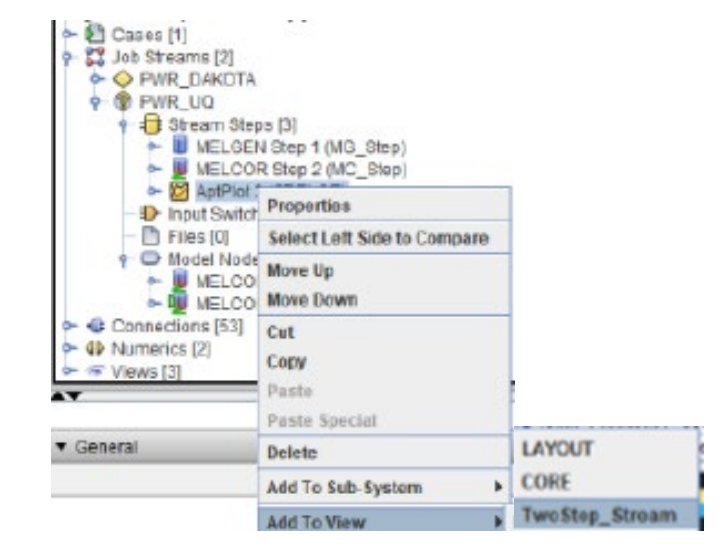

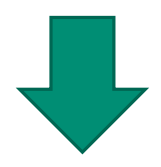

 $\mathbf{h}$ 

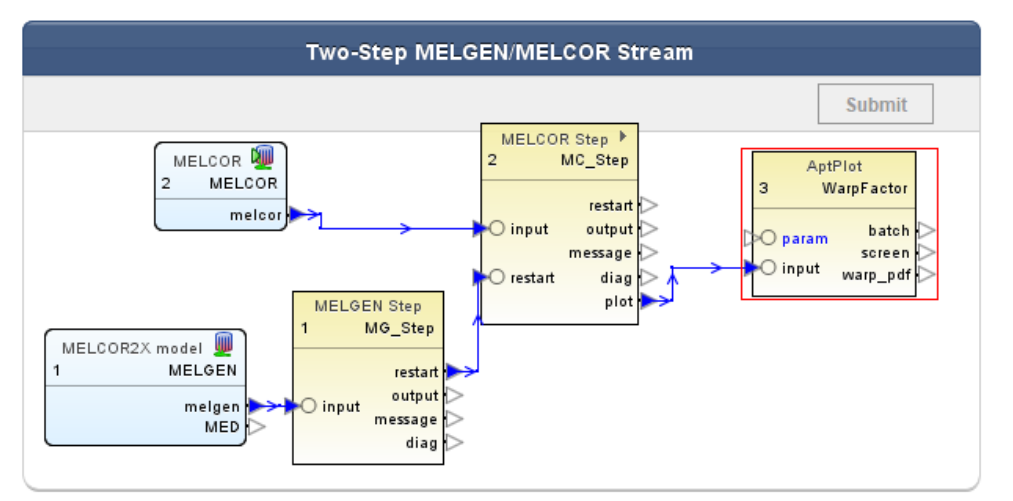

#### Performing a Sensitivity Study with SNAP Step 4 – Dakota Run Stream (4) – Add Extract Data 11

- 1. Select Dakota plugin during the SNAP plugins download and installation step
- Create a Numeric value in your model
- **3.** Assign the Numeric value as an input value
- 4. Create a Dakota Run Stream
- Specify a model node as parametric (MELGEN or MELCOR depending on input)
- **Define Dakota** parametric properties
- 7. Coordinate data flow
- 8. Run Job

Add Extract Data to Job Stream

Model Editor 2.3.7 File Edit Tools Window Help

🔞 🖢 🔹 🗛 👻 🖬 R ANLmed - (unmanned)

Control System [33] Control Volumes [8]

User Defined Materials (21) Fuel Dispersal [1]

Fan Coolers [1] Containment Sprays [0]

Transfer Package (9)

O PWR DAKOTA

MELGEN Step 1 (MG\_Step)

MELCOR Step 2 (MC\_Step)
 AptPlot 3 (2DPLOT)

· Edraci Data 4 (GE Properties

Extract Data & IGE1 Move Down

GET\_FOM <none>

PWR\_UQ Delete Inchedian CO

Move Up

Cut

Copy

Paste Specia

Add To Sub-System Add To View

Sensitivity Coefficients [6]

Cantes [1] Heat Structures [13] User Defined NCG [9]

xii Flow Paths [11]

CCF Model [0]

Cases [1]

Name

Stream

Ŧ

Description

Job Streams [2]

PWR\_UQ Stream Stops [4]

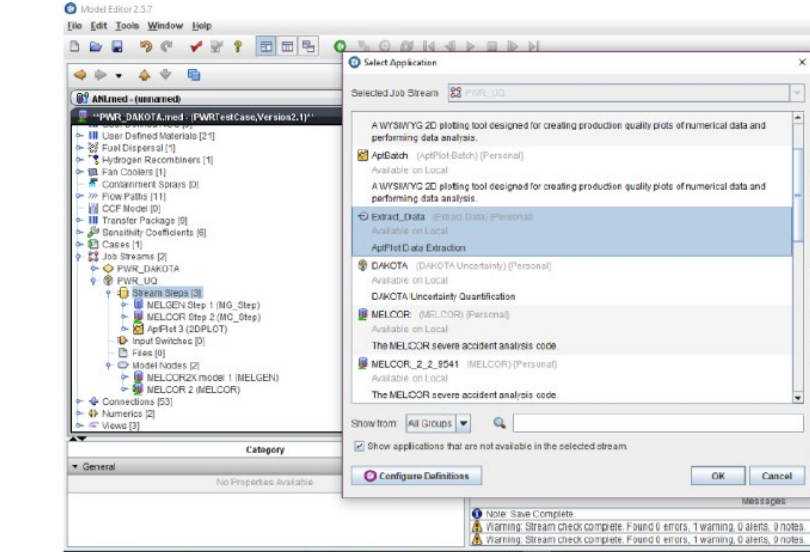

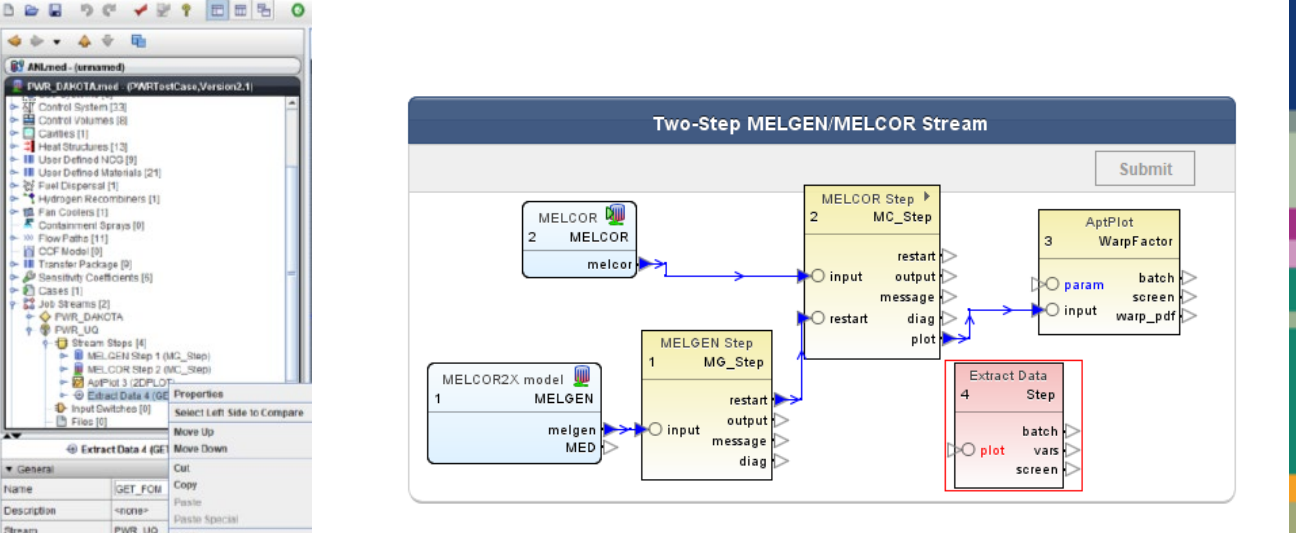

### Performing a Sensitivity Study with SNAP Step 4 – Dakota Run Stream (4) – Add DAKOTA to Job Stream

 $\mathbf{h}$ 

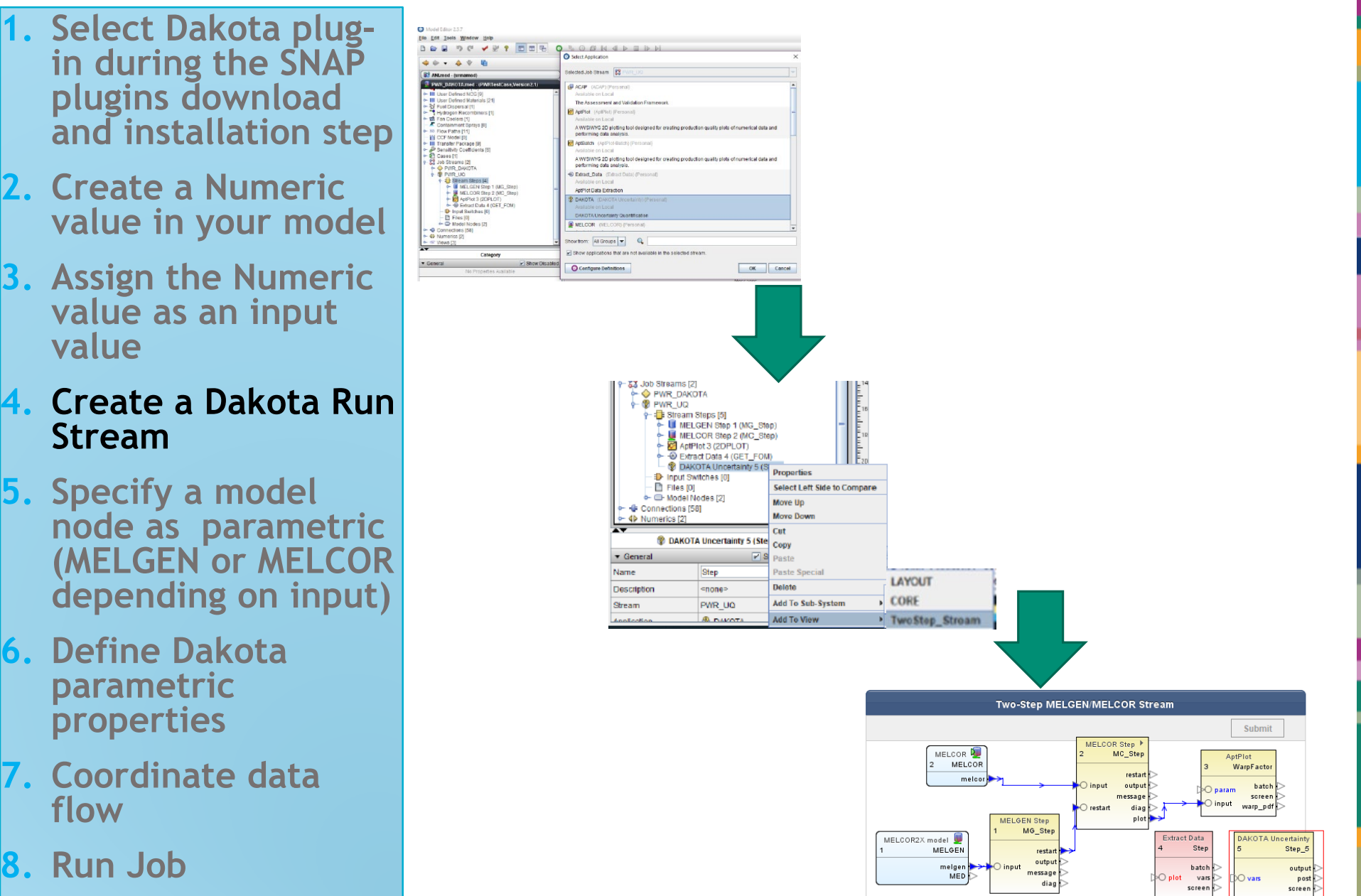

### Performing a Sensitivity Study with SNAP Step 5 – Parametric Model Node

 Select Dakota plug-in during the SNAP plugins download and installation step

- 2. Create a Numeric value in your model
- 3. Assign the Numeric value as an input value
- 4. Create a Dakota Run Stream
- Specify a model node as parametric (MELGEN or MELCOR depending on input)
- 6. Define Dakota parametric properties
- 7. Coordinate data flow
- 8. Run Job

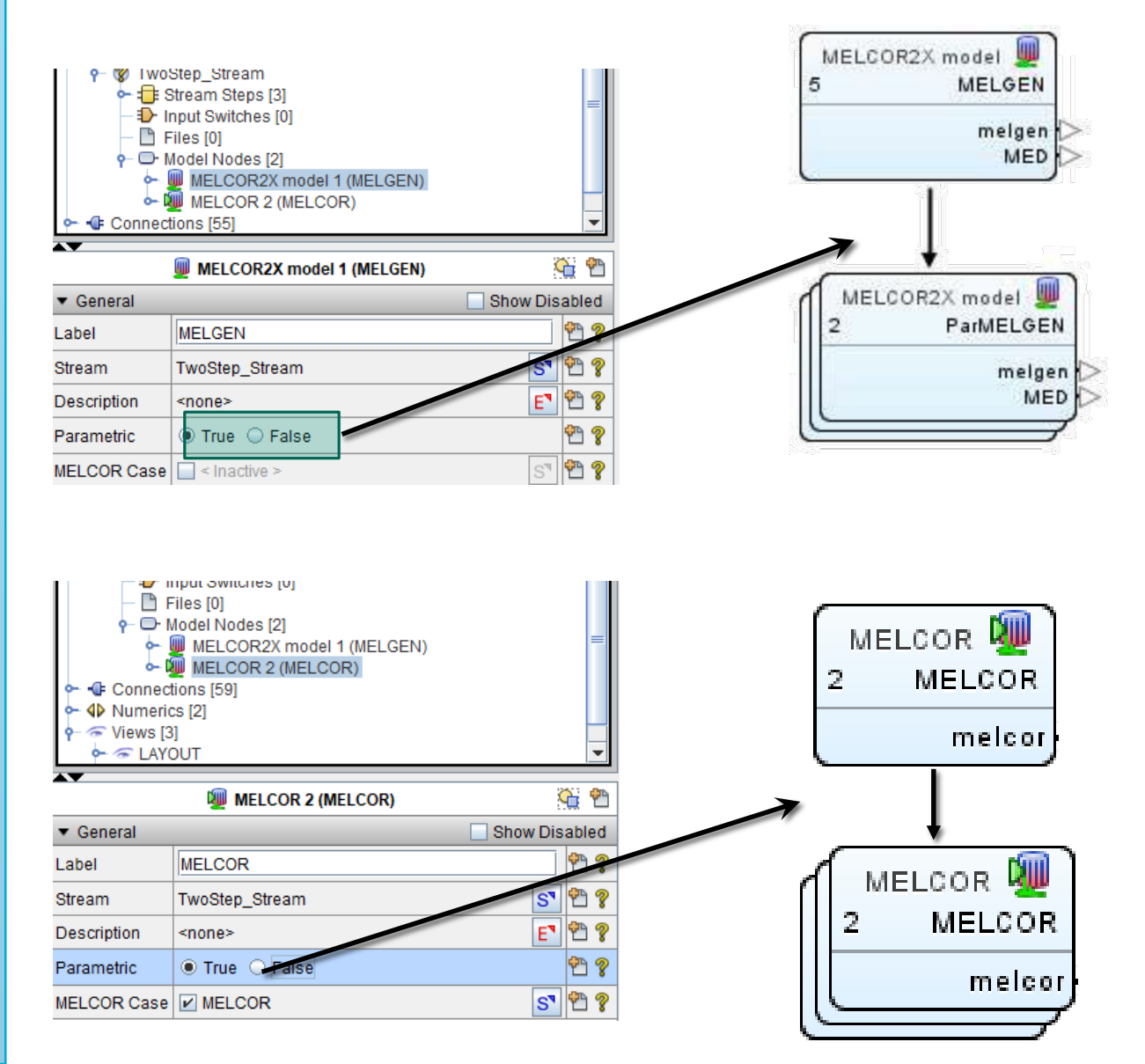

### Performing a Sensitivity Study with SNAP Step 6 – Parametric Properties (I)

- Select Dakota plug-in during the SNAP plugins download and installation step
- 2. Create a Numeric value in your model
- 3. Assign the Numeric value as an input value
- 4. Create a Dakota Run Stream
- Specify a model node as parametric (MELGEN or MELCOR depending on input)
- 6. Define Dakota parametric properties
- 7. Coordinate data flow
- 8. Run Job

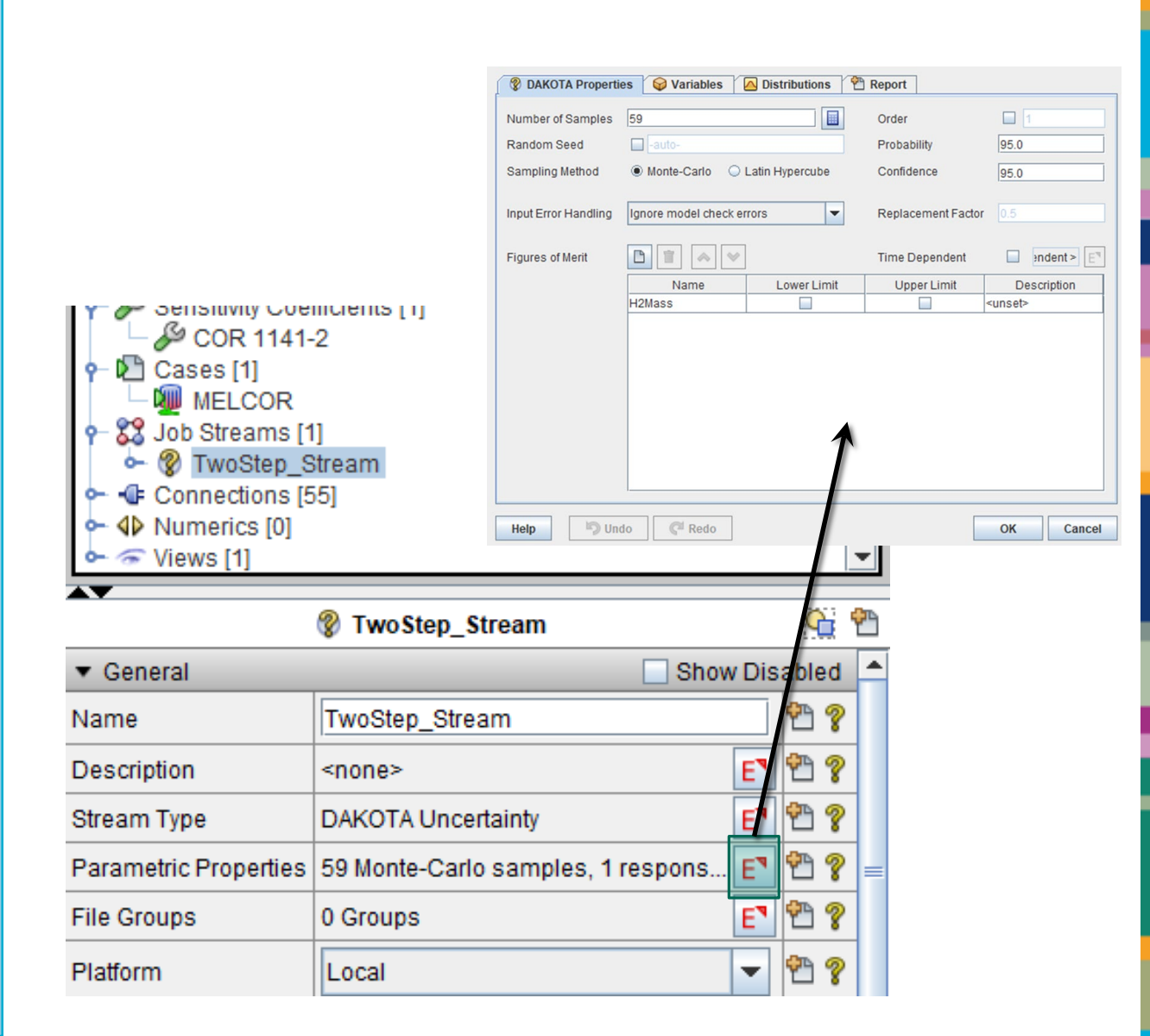

GD

### Performing a Sensitivity Study with SNAP Step 6 – Parametric Properties (2) – Figures of Merit

- Select Dakota plug-in during the SNAP plugins download and installation step
- Create a Numeric value in your model
- 3. Assign the Numeric value as an input value
- 4. Create a Dakota Run Stream
- Specify a model node as parametric (MELGEN or MELCOR depending on input)
- Define Dakota parametric properties
- 7. Coordinate data flow
- 8. Run Job

| 😵 DAKOTA Propertie   | es 🛛 🥪 Variables 🛛 🔼                             | Distributions                                       | Report                                              |                         |
|----------------------|--------------------------------------------------|-----------------------------------------------------|-----------------------------------------------------|-------------------------|
| Number of Samples    | 59                                               |                                                     | Order                                               | 1                       |
| Random Seed          | auto-                                            |                                                     | Probability                                         | 95.0                    |
| Sampling Method      | Monte-Carlo O Lat                                | in Hypercube                                        | Confidence                                          | 95.0                    |
| Input Error Handling | Ignore model check error                         | 'S 💌                                                | Replacement Factor                                  | 0.5                     |
| Figures of Merit     |                                                  |                                                     | Time Dependent                                      | Indent ≥ E <sup>T</sup> |
|                      | Name                                             | Lower Limit                                         | Upper Limit                                         | Description             |
|                      | H2Mass                                           |                                                     |                                                     | <unset></unset>         |
|                      | At this po<br>FOM, give<br>descripti<br>connecte | oint we h<br>en it a na<br>on, but h<br>ed it to th | nave addec<br>ame, limits<br>nave not<br>ne databas | l an<br>s, and<br>e     |
| Hole                 |                                                  |                                                     |                                                     |                         |

## Performing a Sensitivity Study with SNAP Step 6 – Parametric Properties (3) – Sensitivity Variables

- Select Dakota plug-in during the SNAP plugins download and installation step
- 2. Create a Numeric value in your model
- 3. Assign the Numeric value as an input value
- 4. Create a Dakota Run Stream
- 5. Specify a model node as parametric (MELGEN or MELCOR depending on input)
- 6. Define Dakota parametric properties
- 7. Coordinate data flow
- 8. Run Job

| Image: Select the variable isolation in the variable isolation in | DAKOTA   | Properties   | 😡 Variables         | s 🔼 Distr | ibutions   | Page 7 Report          |             |                               |  |
|----------------------------------------------------------------------------------------------------|----------|--------------|---------------------|-----------|------------|------------------------|-------------|-------------------------------|--|
| Variable<br>Distribution       Variable<br>Type       Nominal<br>Value       Variable<br>Units       Distribution<br>Type       Distribution<br>Parameters         VFALL       d1       User-Defi       n/a       Velocity (       Scalar       µ:0.0 or:1.0         Select the variable category:       Image: Control of the variable category:       Image: Control of the variable category:       Image: Contro of the variable category:       Ima                                                                                                    |          | *            |                     |           |            |                        |             |                               |  |
| Variable       Distribution       Type       Tataliteters         VFALL       Image: Contrast of the variable category:       Select the variable category:       Select the variable category:         Image: Contrast of the variable category:       Image: Contrast of the variable category:       Select the variable category:         Image: Contrast of the variable category:       Image: Contrast of the variable category:       Select the variable category:         Image: Contrast of the variable category:       Image: Contrast of the variable category:       Select the variable category:         Image: Contrast of the variable category:       Image: Contrast of the variable category:       Select the variable category:         Image: Contrast of the variable category:       Image: Contrast of the variable category:       Select the variable category:         Image: Contrast of the variable category:       Image: Contrast of the variable category:       Select the variable category:         Image: Contrast of the variable category:       Image: Contrast of the variable category:       Select the variable category:         Image: Contrast of the variable category:       Image: Contrast of the variable category:       Select the variable category:         Image: Contrast of the variable category:       Image: Contrast of the variable category:       Select the variable category:         Image: Contrast of the variable category:       Image: Contrast of the variable category:                                                                                                    | Variable | Distribution | Variable            | Nominal   | Variable   | Distribution           |             | Distribution                  |  |
| Select the variable category:<br>R User-Defined Reals<br>C COR 1131-2 2400.0 (Nounit)<br>C COR 1131-2 2400.0 (Nounit)<br>C COR 1132-1 2700.0 (Nounit)<br>C COR 1502-2 5.0 (Nounit)<br>C COR 1502-2 5.0 (Nounit)<br>C COR 1250-1 2800.0 (Nounit)<br>C COR 1250-1 2800.0 (Nounit)                                                                                                    | VFALL    | ▲ d1         | User-Defi           | n/a       | Velocity ( | Scalar                 | μ:0.0 σ:1.0 | T arameters                   |  |
| Select the variable category:       Select the variable:         R User-Defined Reals       CR 1131-2 2400.0 (Nounit)         COR 1131-2 200.0 (Nounit)       COR 1132-1 2700.0 (Nounit)         COR 1132-1 2700.0 (Nounit)       COR 1502-2 5.0 (Nounit)         COR 1250-1 2800.0 (Nounit)       COR 1250-1 2800.0 (Nounit)         Ip       Image: Corr 1250-1 2800.0 (Nounit)                                                                                                    |          |              |                     |           |            |                        |             |                               |  |
| Ip       Image: Construction of the construction of the constructi          |          |              |                     |           | Select     | the variable categor   | y:          | Select the variable:          |  |
| Image: Construction operation         Image: Construction operation         Image: Construction operation </td <td></td> <td></td> <td></td> <td></td> <td>R</td> <td>Jser-Defined Reals</td> <td>ite</td> <td>&amp; RN1 7000-1 1.0E-15 (Nounit)</td> <td></td>                                                                                                    |          |              |                     |           | R          | Jser-Defined Reals     | ite         | & RN1 7000-1 1.0E-15 (Nounit) |  |
| COR 1141-2 0.2 (Nounit)<br>COR 1132-1 2700.0 (Nounit)<br>COR 1250-1 2800.0 (Nounit)<br>COR 1250-1 2800.0 (Nounit)<br>Pundo Redo                                                                                                    |          |              |                     |           |            | Sensitivity Coefficien | 110         | COR 1131-2 2400.0 (Nounit)    |  |
| ip ♥ Undo ♥ Redo                                                                                                    |          |              |                     |           |            |                        |             | COR 1141-2 0.2 (Nounit)       |  |
| dip ♥ Undo ♥ Redo                                                                                                    |          |              |                     |           |            |                        |             | COR 1132-1 2700.0 (Nounit)    |  |
| COR 1250-1 2800.0 (Nounit)                                                                                                    |          |              |                     |           |            |                        |             | COR 1502-2 5.0 (Nounit)       |  |
| Ap Dudo CRedo                                                                                                    |          |              |                     |           |            |                        |             | COR 1250-1 2800.0 (Nounit)    |  |
| alp 🕅 Carlos Redo                                                                                                    |          |              |                     |           |            |                        |             |                               |  |
| P Undo Redo                                                                                                    |          |              |                     |           | _          |                        |             |                               |  |
|                                                                                                    | elp      | 🦻 Undo       | C <sup>4</sup> Redo |           | _          |                        |             |                               |  |
|                                                                                                    |          |              |                     |           |            |                        |             |                               |  |
|                                                                                                    |          |              |                     |           |            |                        |             |                               |  |

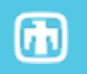

## Performing a Sensitivity Study with SNAP Step 6 – Parametric Properties (4) - Distributions

- 1. Select Dakota plugin during the SNAP plugins download and installation step
- 2. Create a Numeric value in your model
- 3. Assign the Numeric value as an input value
- 4. Create a Dakota Run Stream
- Specify a model node as parametric (MELGEN or MELCOR depending on input)
- 6. Define Dakota parametric properties
- 7. Coordinate data flow
- 8. Run Job

| A d1 (Scalar:No Unit) |                |            | 3                        |
|-----------------------|----------------|------------|--------------------------|
|                       | Name:          | d1         | Probability density      |
|                       | Distribution:  | Normal     | 7.98                     |
|                       | Rule:          | Scalar     |                          |
|                       | Distribution P | arameters  |                          |
|                       | u (Maap)       | 10 ()      | 0.00                     |
|                       | p (mean)       | 1.0 (-)    | 0.850 1.00 1.1           |
|                       | σ (STDV)       | 0.05 (-)   | ?<br>Cumulative distribu |
|                       | Variance       | 2.5E-3 (-) | ?                        |
|                       |                |            | 1.00 -                   |
|                       | Min 🕑          | 0.0 (-)    | ?                        |
|                       | Max            | 3.0 (-)    | ?                        |
|                       |                |            | 0.00                     |
|                       |                |            | 0.850 1.1                |

#### Available Distributions:

NormalTriangularGumbelLognormalExponentialFrechetUniformBetaWeibullLoguniformGammaHistogram

### Performing a Sensitivity Study with SNAP Step 6 – Parametric Properties (5) – Report Options

- 1. Select Dakota plugin during the SNAP plugins download and installation step
- 2. Create a Numeric value in your model
- 3. Assign the Numeric value as an input value
- 4. Create a Dakota Run Stream
- 5. Specify a model node as parametric (MELGEN or MELCOR depending on input)
- 6. Define Dakota parametric properties
- 7. Coordinate data flow
- 8. Run Job

|                 |                                  |                 |                 | 420             |                     |
|-----------------|----------------------------------|-----------------|-----------------|-----------------|---------------------|
|                 |                                  |                 |                 |                 |                     |
|                 |                                  |                 |                 | -               |                     |
|                 |                                  |                 |                 |                 |                     |
|                 |                                  |                 |                 | 400 -           | -                   |
|                 | rties 🛛 😡 Variables 🖉 🗛 Distribu | itions 🌳 Report |                 |                 |                     |
|                 | ••••                             |                 |                 | -               | -                   |
| Document Format | Microsoft Word Document (.docx)  |                 |                 |                 |                     |
|                 |                                  |                 |                 |                 | -                   |
| Title Page      | 🕾 <unset></unset>                |                 |                 |                 | 8                   |
| E               | din                              |                 |                 |                 |                     |
| Front Matter    | <ul> <li>unset&gt;</li> </ul>    |                 |                 |                 |                     |
| Header          |                                  |                 |                 | 360 -           | 1                   |
| Footor          |                                  |                 |                 |                 |                     |
| FUULEI          |                                  |                 |                 | _               | -                   |
| Mina            | Include Contine Titles           | Diatta d Valuas |                 | 340             |                     |
| MISC.           | Include Section Lities           | Plotted values  |                 | 2390 239        | 5 2400 2405 241     |
|                 | Include Random Variates          |                 |                 |                 | TZMX (COR 1131-2 -) |
|                 |                                  |                 |                 |                 |                     |
|                 | Include FOM Values               | Dependent       | Use Independent | Independent     |                     |
|                 | Sort by Task No.                 |                 |                 | Iteration Index |                     |
|                 |                                  |                 |                 | Iteration Index |                     |
|                 | 🖌 Include Extract Script         |                 |                 | Iteration Index |                     |
|                 | Include Input File               | TKMIN           |                 | Iteration Index |                     |
|                 |                                  | - H2            | 2               | A HDBLH         |                     |
|                 | Include Page Numbers             | +++) H2         | V               |                 | -                   |
|                 | Include Table of Contents        | +++ H2          |                 |                 | <b>_</b>            |
|                 | Include Table of Contents        | + H2            |                 |                 |                     |
|                 |                                  | 0112            |                 |                 |                     |
|                 |                                  |                 |                 |                 |                     |
|                 |                                  |                 |                 |                 |                     |
|                 |                                  |                 |                 |                 |                     |
| Help 🤊 (        | Jndo Car Redo                    |                 |                 | OK Can          | cel                 |
|                 |                                  |                 |                 |                 |                     |

### Performing a Sensitivity Study with SNAP Step 7 – Coordinate Data Flow (Extract Data 2)

- Select Dakota plugin during the SNAP plugins download and installation step
- 2. Create a Numeric value in your model
- 3. Assign the Numeric value as an input value
- 4. Create a Dakota Run Stream
- 5. Specify a model node as parametric (MELGEN or MELCOR depending on input)
- 6. Define Dakota parametric properties
- 7. Coordinate data flow
- 8. Run Job

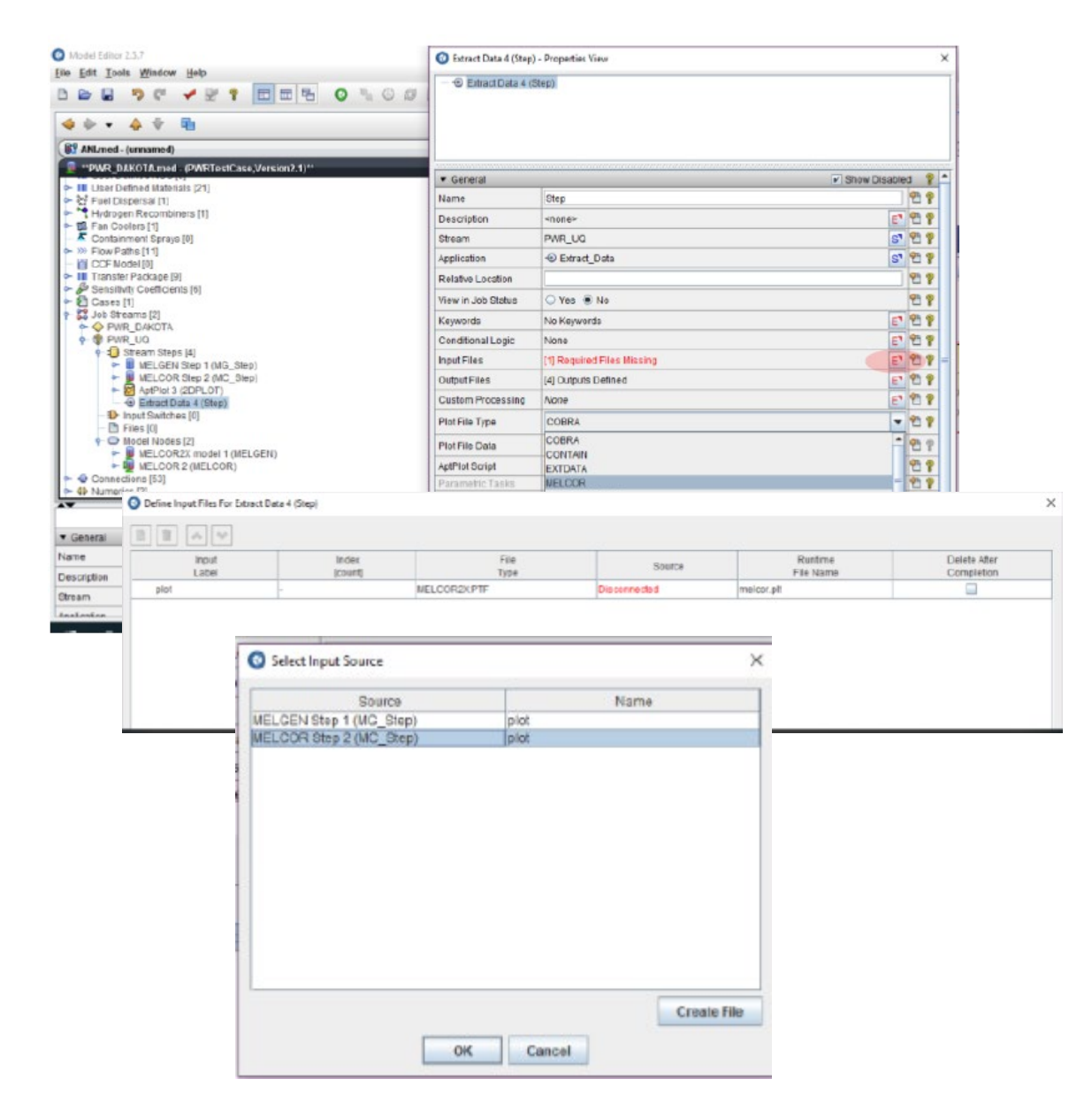

## Performing a Sensitivity Study with SNAP Step 7– Configure AptPlot output

- Select Dakota plugin during the SNAP plugins download and installation step
- 2. Create a Numeric value in your model
- 3. Assign the Numeric value as an input value
- 4. Create a Dakota Run Stream
- 5. Specify a model node as parametric (MELGEN or MELCOR depending on input)
- 6. Define Dakota parametric properties
- 7. Coordinate data flow
- 8. Run Job

| <ul> <li>Soundation of the second second</li></ul> | ()<br>(1]<br>()<br>()<br>()<br>()<br>()<br>()<br>()<br>()<br>()<br>() |                  | B <sub>III</sub> | <ul><li><b>⊘</b></li><li><b>№</b></li></ul> | Edit Plot           | Outputs - AptPlo                   | ot 3 (Step)<br>▼ General                  |                                           | Show Disa | bled | × |
|----------------------------------------------------------------------------------------------------|-----------------------------------------------------------------------|------------------|------------------|---------------------------------------------|---------------------|------------------------------------|-------------------------------------------|-------------------------------------------|-----------|------|---|
| - 🎖 Job Streams<br>- 🖗 🦿 TwoStep                                                                                                    | [1]<br>_Stream                                                        |                  |                  |                                             |                     |                                    | Name                                      | Hydrogen                                  |           | 8    | 1 |
| 👇 🗐 Stream                                                                                                    | m Steps [5]<br>ELGEN Step 1 (MG, Step)                                |                  |                  |                                             |                     |                                    | Туре                                      | PDF                                       | •         | - ?  |   |
| - 🛄 ME                                                                                                    | ELCOR Step 2 (MC_Step)                                                |                  |                  |                                             |                     |                                    | Show Connection                           | True      False                           | · · · ·   | ?    |   |
| ⊷ +⊕ Ex                                                                                                    | tract Data 4 (Step_4)                                                 |                  |                  |                                             |                     |                                    | Plot                                      | 😑 p0: plot1                               | E         | ۹    |   |
| ► 🛞 D/                                                                                                    | AKOTA Uncertainty 12 (Step_5)                                         |                  |                  |                                             |                     |                                    | Output File                               | [1] Output Defined                        | E         | ۹    |   |
| •                                                                                                    | 🖉 AptPlot 3 (Step)                                                    |                  |                  |                                             |                     |                                    |                                           |                                           |           |      | 1 |
| pplication                                                                                                    | Materia AptPlot                                                       | S" 🕈             | 2                |                                             |                     | llser                              | can ac                                    | ld multir                                 |           |      |   |
| elative Location                                                                                                    |                                                                       | 9                | 2 ?              |                                             |                     | USCI                               | cun uc                                    |                                           |           |      |   |
| ew in Job Status                                                                                                    | ○ Yes                                                                 | 4                | 3 ?              |                                             |                     | outp                               | uts, i.e                                  | e., PDF, A                                | SCII      |      |   |
| eywords                                                                                                    | No Keywords                                                           | E                | 3 ?              |                                             |                     | -                                  |                                           |                                           |           |      |   |
| onditional Logic                                                                                                    | None                                                                  | E₹               | 3 ?              | ,                                           |                     |                                    | ,                                         |                                           |           |      | 7 |
| ustom Processing                                                                                                    | None                                                                  | E <sup>▼</sup> ₹ | 3 ?              |                                             |                     |                                    |                                           |                                           | Clo       | ose  |   |
| lot Inputs                                                                                                    | [1] input definition                                                  | E₹               | 3 ?              |                                             |                     |                                    |                                           | Jen .                                     |           | -    | - |
| lots                                                                                                    | [1] plot                                                              | E¶ 🖗             | 3 ?              |                                             | Note: 8     Note: 8 | Saving C:\Users<br>Saving model do | vinumph\snap\2.000<br>ocuments. Please wa | <del>npwiedel.med</del> , please w<br>ait | ait       | _    | _ |
| and the standard                                                                                                    | [1] output definition                                                 | F4 6             | ٩ %              |                                             | 🗓 Note: S           | Save Complete.                     |                                           |                                           |           |      |   |
| lot Outputs                                                                                                    | [1] output demnitori                                                  |                  |                  | 4                                           | A Motor 6           | Otroom outpresitte                 | d with botch ID !/Tee!                    | MELCOD/Two Stop Otro                      | o m'      |      |   |

Write horsetail plots to PDF file

#### H2 GENERATION

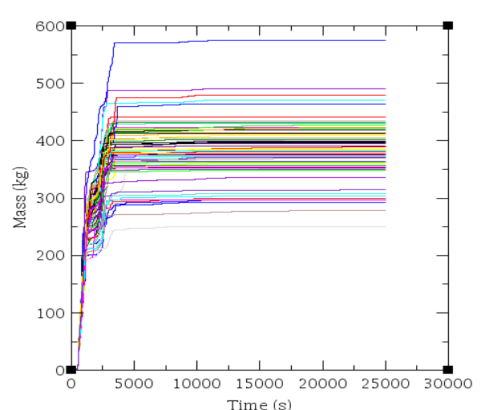

### Performing a Sensitivity Study with SNAP Step 7– Configure AptPlot output

- 1. Select Dakota plugin during the SNAP plugins download and installation step
- 2. Create a Numeric value in your model
- 3. Assign the Numeric value as an input value
- 4. Create a Dakota Run Stream
- Specify a model node as parametric (MELGEN or MELCOR depending on input)
- 6. Define Dakota parametric properties
- 7. Coordinate data flow
- 8. Run Job

| - >>> Flow Paths [                                                                                                    | τοριατό (ο)<br>111            |    | 1          | 1   |                                      | ▼ General        | Show Disat           | oled  |
|----------------------------------------------------------------------------------------------------|-------------------------------|----|------------|-----|--------------------------------------|------------------|----------------------|-------|
| CCF Model [                                                                                                    | 0]                            |    |            |     |                                      | Name             | unnamed              | 2     |
| Transfer Pace<br>Sensitivity Compared and Compared and Co | xage [9]<br>pefficients [6]   |    |            |     | P i po picti                         | Input            | 🗊 input 💽            | 2     |
| - 🖸 Cases [1]                                                                                                    | oundered [6]                  |    | - 1        |     | ়ি≌ sets 0-4                         | Input Filter     | [0] E                | 2     |
| - 🕅 TwoSten                                                                                                    | [1]<br>Stream                 |    |            |     |                                      | Plot Type        | Time                 | 2     |
| - = Strea                                                                                                    | m Steps [5]                   |    |            |     | Enter MELCOR                         |                  |                      |       |
| с — Ш м                                                                                                    | ELGEN Step 1 (MG_Step)        |    |            |     | Plot Variable                        | Dependent Data   | CEVALU_9001          | 8     |
| - 🖉 A                                                                                                    | ptPlot 3 (Step)               |    |            |     |                                      | Dependent Type   | Channel O Expression | ?     |
| • + ⊕ E                                                                                                    | xtract Data 4 (Step_4)        |    |            |     |                                      | Units            | 🗹 🖲 SI 🔾 British     | ?     |
|                                                                                                    | AKOTA Uncertainty 12 (Step_5) |    |            |     | Scale X axis                         | X Slope Factor   | 1.0 (-               | ) ?   |
| <b>- ·</b>                                                                                                    | 🖉 AptPlot 3 (Step)            |    |            | 2   | for units in hrs                     | X Shift          | 2.77778E-4 (-        | ) ?   |
| Application                                                                                                    | Mater AptPlot                 | S₹ | 2 ?        | t I |                                      | Y Slope Factor   | 1.0 (-               | ) ?   |
| Relative Location                                                                                                    |                               |    | 2 2        | 11  |                                      | Y Shift          | 0.0](-               | ) ?   |
| View in Job Status                                                                                                    | ○ Yes                         |    | 198        |     |                                      | Line Propertie   | s s                  | 8     |
| Keywords                                                                                                    | No Keywords                   | E₹ | 2 ?        | 1   |                                      | Symbol Prope     | rties                | _     |
| Conditional Logic                                                                                                    | None                          | E٦ | 2 ?        | 1'  | <u></u>                              | 8]               |                      |       |
| Custom Processing                                                                                                    | None                          | E٦ | 2 ?        |     |                                      |                  |                      | Close |
| Plot Inputs                                                                                                    | [1] input definition          | E٦ | 2 ?        | Ь   | VINCE. EXPORTING MELGEN deck to men  | nputgen          |                      | -     |
| Plots                                                                                                    | [1] plot                      | E  | 2 ?        | 1   | Note: Saving C:\Users\lihumph\.snap  | se wait          | o, piease wait       |       |
| Plot Outputs                                                                                                    | [1] output definition         | E  | 2 ?        |     | Note: Save Complete.                 |                  |                      |       |
| Parameter File                                                                                                    | Cipactivos (                  |    | <b>₽</b> 9 |     | Note: Stream submitted with batch ID | 71 est/MELCOR/Tw | /oStep_Stream'.      |       |

### Performing a Sensitivity Study with SNAP Step 7 – Coordinate Data Flow (Pipe Plot Data)

- Select Dakota plugin during the SNAP plugins download and installation step
- 2. Create a Numeric value in your model
- 3. Assign the Numeric value as an input value
- 4. Create a Dakota Run Stream
- 5. Specify a model node as parametric (MELGEN or MELCOR depending on input)
- 6. Define Dakota parametric properties
- 7. Coordinate data flow
- 8. Run Job

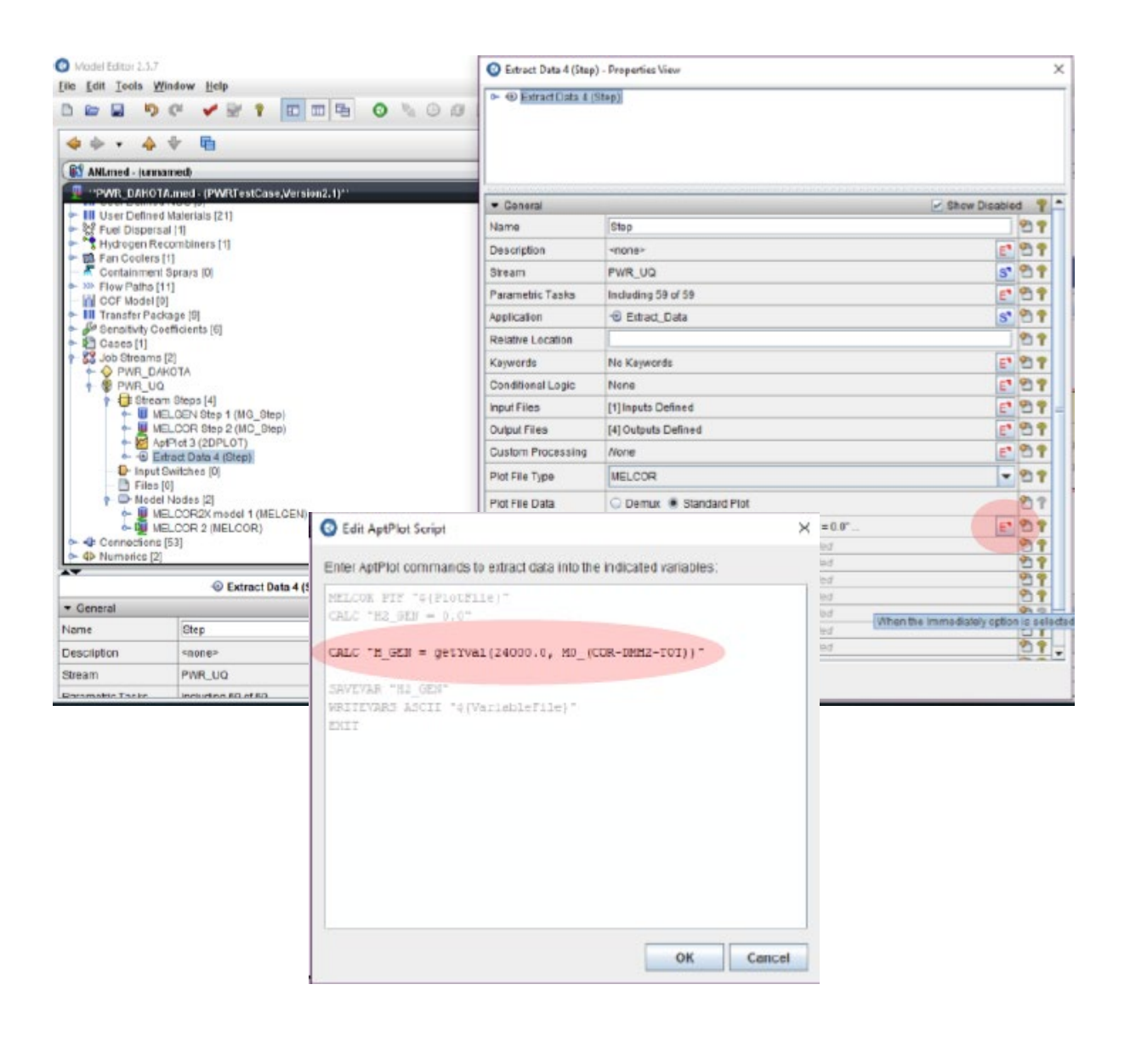

#### Performing a Sensitivity Study with SNAP Step 7 – Coordinate Data Flow (Connect 'Extract Data' output to Dakota input)

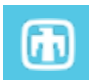

1. Select Dakota plugin during the SNAP plugins download and installation step

- 2. Create a Numeric value in your model
- 3. Assign the Numeric value as an input value
- 4. Create a Dakota Run Stream
- 5. Specify a model node as parametric (MELGEN or MELCOR depending on input)
- 6. Define Dakota parametric properties
- 7. Coordinate data flow
- 8. Run Job

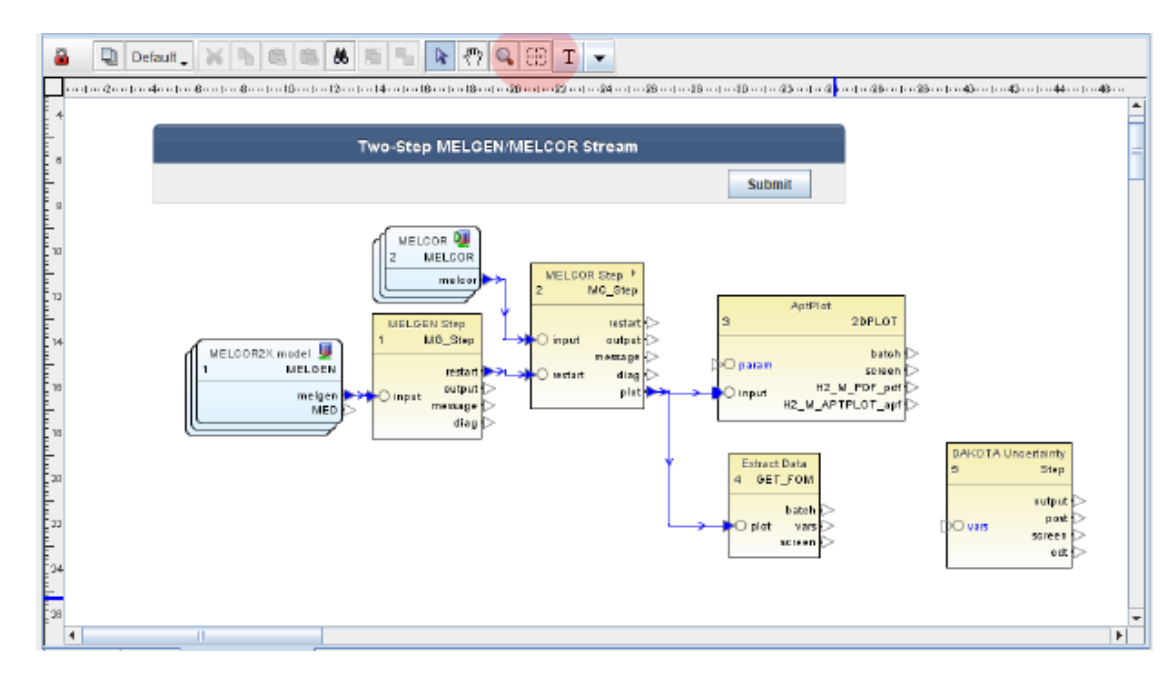

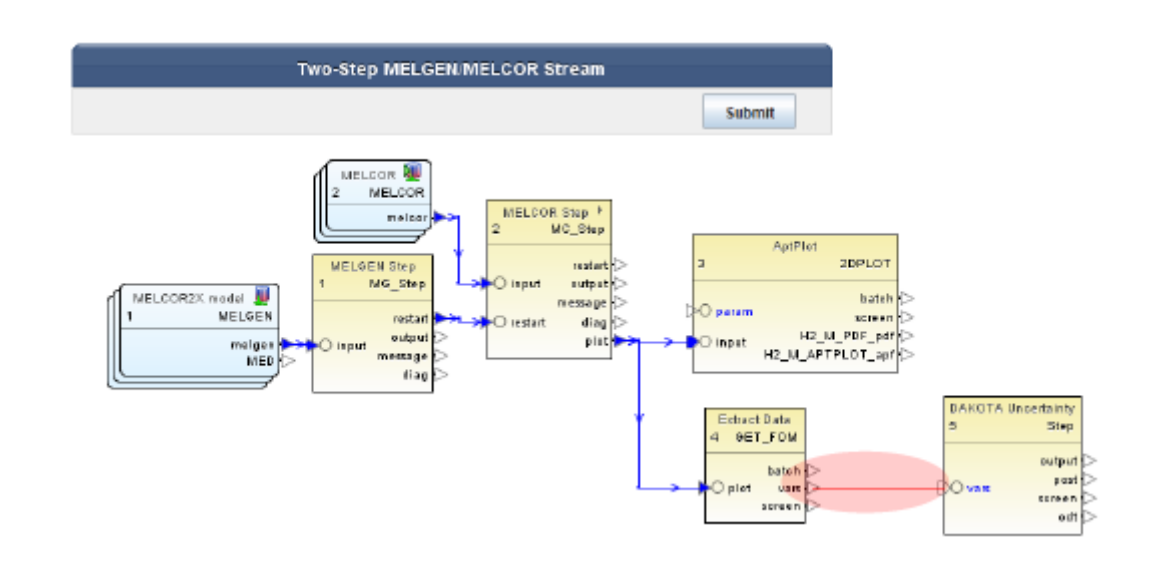

## Performing a Sensitivity Study with SNAP Step 7 – Run Dakota Job Stream

- Select Dakota plug-in during the SNAP plugins download and installation step
- 2. Create a Numeric value in your model
- 3. Assign the Numeric value as an input value
- 4. Create a Dakota Run Stream
- 5. Specify a model node as parametric (MELGEN or MELCOR depending on input)
- 6. Define Dakota parametric properties
- 7. Coordinate data flow
- 8. Run Job

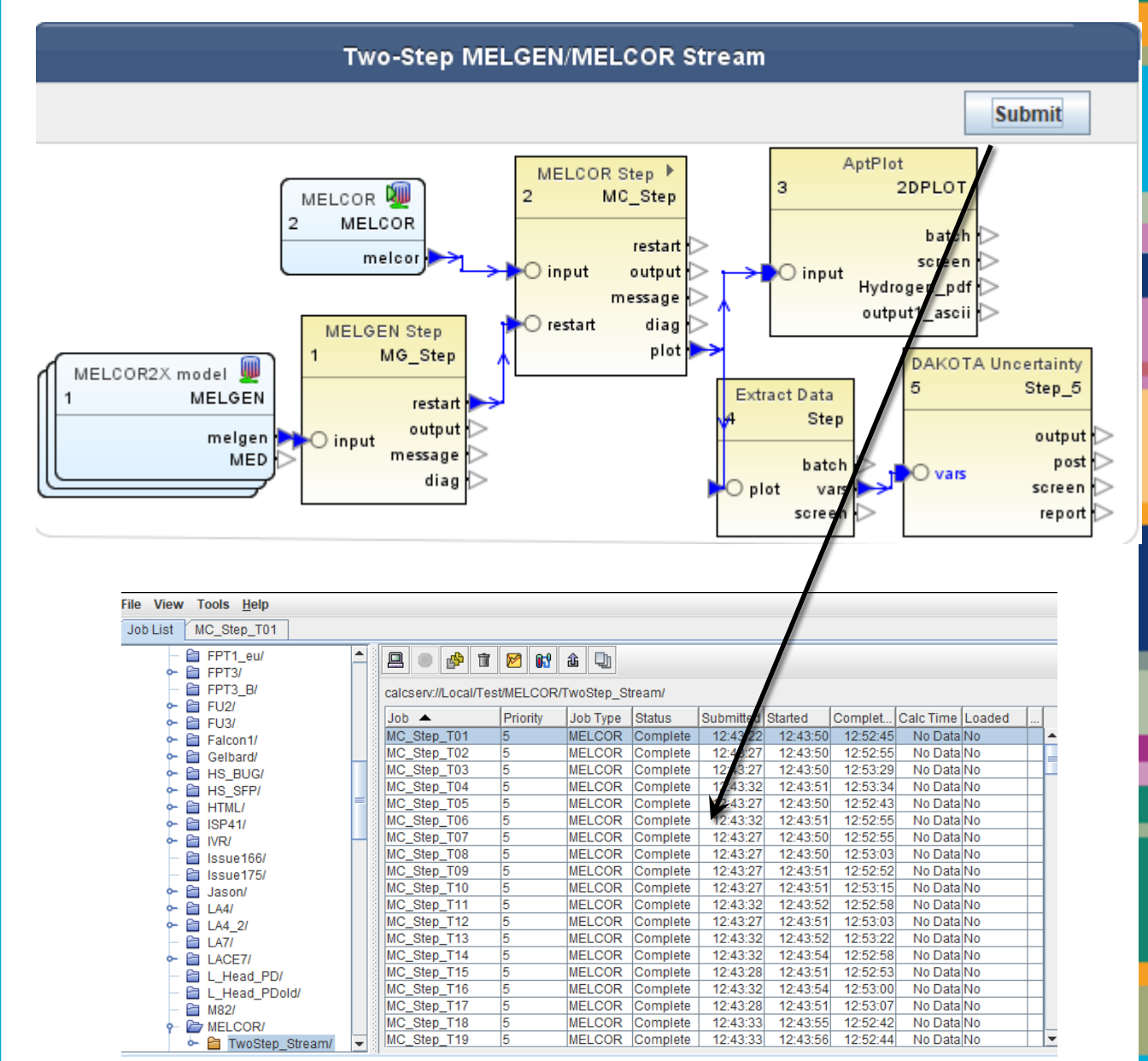

### 25 Statistics and Output

#### Statistical results based on 59 samples:

| Summary                 | Value     | Task # |
|-------------------------|-----------|--------|
| Min Value               | 250.87505 | 54     |
| Max Value               | 574.76666 | 51     |
| Mean                    | 381.43805 | -      |
| Median                  | 382.44507 | 40     |
| Standard Deviation      | 56.8461   | -      |
| Coefficient of Variance | 0.38578   | -      |

#### **Response Correlations**

|    | Simple     | Partial    | Simple Rank | Partial Rank |
|----|------------|------------|-------------|--------------|
| d5 | 0.0979063  | 0.102384   | 0.135067    | 0.268539     |
| d6 | 0.110172   | 0.146704   | 0.0338983   | 0.0599765    |
| d7 | 0.098521   | 0.123725   | 0.126768    | 0.209831     |
| d1 | 0.737284   | 0.791904   | 0.765926    | 0.855157     |
| d2 | -0.495872  | -0.627241  | -0.379486   | -0.653184    |
| d3 | 0.03035    | 0.00594472 | 0.0189947   | 0.0516358    |
| d4 | -0.0188159 | 0.0125986  | -0.0151373  | 0.0108442    |

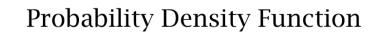

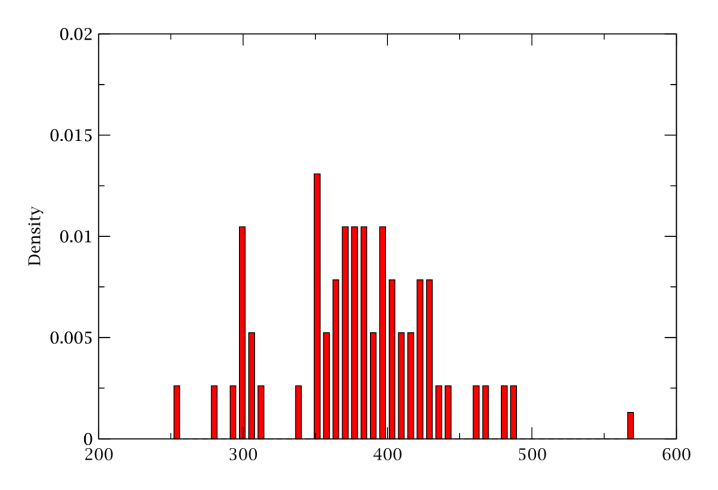

#### H2 GENERATION

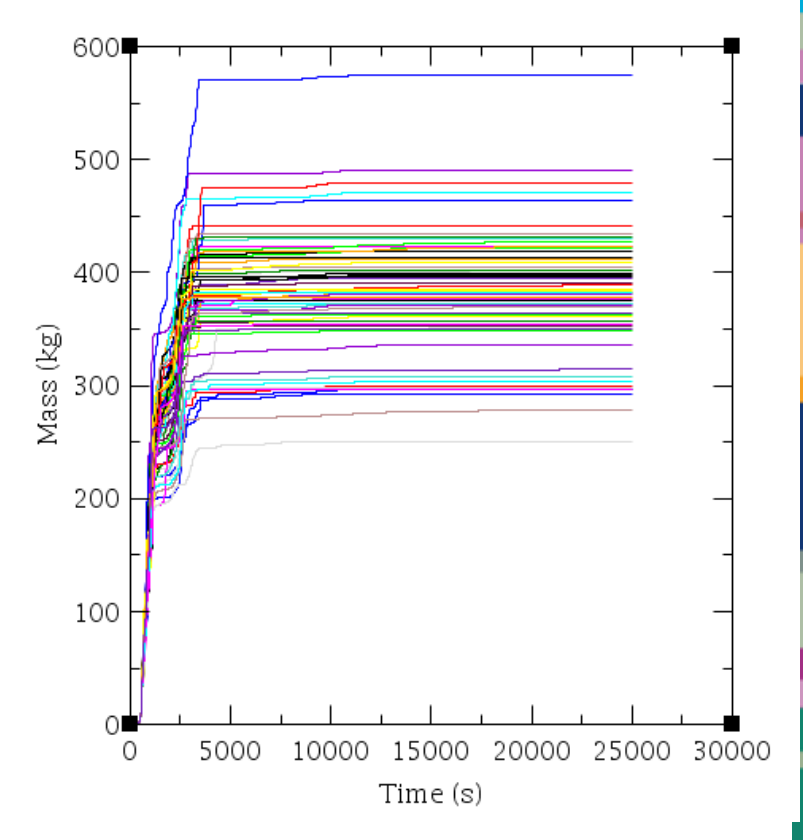